# **Prestashop Migrator 2**

Instrukcja obsługi, wersja 1.0 z dnia 25.10.2019 r.

#### Przeznaczenie:

Aplikacja Prestashop Migrator 2 przeznaczona jest do migracji danych pomiędzy platformami sklepowymi Prestashop (począwszy od wersji 1.6.x) a sklepem na platformie Shoper.

Proces migracji ze sklepu Prestashop do sklepu Shoper został podzielony na kilka etapów i podetapów. Najważniejsze z nich to etap pobierania danych ze sklepu Prestashop a następnie zapis zaimportowanych danych do sklepu Shoper.

- 1. **Etap pobierania danych** z Prestashop, został podzielony na następujące podetapy:
  - Import kategorii
  - Import producentów
  - Import produktów
  - Import klientów
  - Import zamówień
- 2. Etap zapisu danych do Shopera, został podzielony na następujące podetapy:
  - Zapis/Eksport kategorii
  - Zapis/Eksport producentów
  - Zapis/Eksport produktów
  - Zapis/Eksport klientów
  - Zapis/Eksport zamówień

## Jak zainstalować aplikację?

Krok 1: Zaloguj się do panelu administracyjnego sklepu.

Krok 2: Przejdź do zakładki Aplikacje > Aplikacje.

**Krok 3:** Odszukaj na liście aplikację "Prestashop Migrator 2". Kliknij w ikonę "Zainstaluj" przy aplikacji.

**Krok 4:** Zapoznaj się z działaniem aplikacji, a następnie zaakceptuj regulamin usługi App Store.

Krok 5: Aby zainstalować aplikację wciśnij "Instaluj".

# Jak przeprowadzić proces migracji pomiędzy sklepami prestashop?

UWAGA! Zanim przejdziesz do konfiguracji aplikacji zapoznaj się z sekcjami:

- Jak uruchomić API i wygenerować klucz na sklepie Prestashop?
- Jak przygotować do importu danych mój sklep Shoper?

Krok 1: Przejdź do zakładki Aplikacje > Moje aplikacje.

**Krok 2:** Na liście odszukaj aplikację "Prestashop Migrator 2" a następnie przechodzimy do aplikacji.

| Aplikacje      | Moje aplikacje |       |
|----------------|----------------|-------|
| + Wybierz filt | ry             |       |
|                |                | Shope |
|                |                |       |
|                |                |       |

Krok 3: Następnie po wejściu w aplikację wybieramy przycisk "Start"

| likacje Moje aplikacje                                                                                                    |                            |                                                         |
|----------------------------------------------------------------------------------------------------|----------------------------|---------------------------------------------------------|
| PrestaShop Migrator 2<br>rodzaj aplikacji: Narzędzia                                                                                                    |                            | Start                                                   |
| Z tą aplikacją możesz zmigrować swój dotychczasowy sklep PrestaShop na oprogramowanie Shoper przy<br>zachowaniu pełpago beznieczeństwa danych oraz posiadanych produktów (moorter rozpozna warsie twoiego                                                                                                    | Odinstaluj aplikację       |                                                         |
| sklepu, poblerze i odtworzy drzewo kategorii, jak również przeniesie katalog produktów, zamównień oraz<br>klentów. Apilkacja zadba także o wszystkie nieżbędne dla sklepu dane, opisy oraz zdjęcia sprzedawanych przez<br>ciebie towarów. Nie musisz być już dłużej niewolnikiem jednego rozwiązania – z pomocą zaawansowanego<br>importera twój dotychczasowy sklep Prestašhop zacznie pracować na najczęściej wyróżnianej platformie<br>e-commerce w Polsce dużo zybicej i latwiej, niż ci się wydaje. | Autor:<br>Tel.:<br>E-mail: | ONISOFT Marcin Nowak<br>517099758<br>kontakt@onisoft.pl |
| Uprawnienia                                                                                                    |                            |                                                         |
| Linki                                                                                                    |                            |                                                         |
| <ul> <li>dodanie linku "Start" do "Aplikacje / Ikona aplikacji / Lista"</li> </ul>                                                                                                    |                            |                                                         |
| Uprawnienia api                                                                                                    |                            |                                                         |
| <ul> <li>kategorie - odczyt / dodawanie / edycja / usuwanie</li> <li>produkty - odczyt / dodawanie / edycja / usuwanie</li> <li>klienci - odczyt / dodawanie / edycja / usuwanie</li> <li>zamówienia - odczyt / dodawanie / edycja / usuwanie</li> <li>producenci - odczyt / dodawanie / edycja / usuwanie</li> <li>stawki VAT - odczyt</li> <li>edoczyt / dodawanie / edycja / usuwanie</li> <li>stawki VAT - odczyt</li> <li>odczyt / dodawanie / edycja / usuwanie</li> </ul>                         |                            |                                                         |

**Krok 4:** Po uruchomieniu otrzymamy ekran z prośbą o podanie danych dostępowych do sklepu Prestashop.

Podajemy odpowiednio:

- Adres sklepu Prestashop
- Klucz API ze sklepu prestashop.
- Wybieramy wersję sklepu Prestashop.

**Uwaga!** Jeżeli na liście nie ma wersji Twojego sklepu wybierz najbardziej zbliżoną. Sklepy w wersji 1.5.x nie są obsługiwane i migracja nie zostanie przeprowadzona.

Poniżej przedstawiamy opis w jaki sposób uzyskać wygenerować klucz API Prestashop.

| Start                                                                                                    |
|----------------------------------------------------------------------------------------------------|
| Konfiguracja połączenia ze sklepem prestashop                                                                                                    |
| Start                                                                                                    |
| W celu przeprowadzenia migracji musisz zdefiniować dostęp w swoim sklepie prestashop i wpisać poniżej w formularzu dane dostępowe<br>Ponizej formularza znajdziesz artykuły dotyczące przygotowania sklepu prestashop. |
| Import danych do sklepu: https://devshop-856017.shoparena.pl                                                                                                    |
| Adres sklepu prestashop                                                                                                    |
| Podaj adres url                                                                                                    |
| np. https://www.adressklapupresta.com                                                                                                    |
| Klucz API ze sklepu prestashop                                                                                                    |
| Podaj wygenerowany w sklepie kod                                                                                                    |
| np. 3U3Q21U77SZTV2UA9ADTMSX9JKDJ4G(1                                                                                                    |
| Prestashop, wersja sklepu                                                                                                    |
| - wybierz -                                                                                                    |
| Sprawdź połączenie<br>Wersja: 2.0.2 z dnia 2019-10-23, historia wersji changelog<br>Dokumentacja: Temały pomocy, kontakt techniczny                                                                                    |
| Język edytowany: polski / Polska                                                                                                    |

**Krok 5:** Klikamy na przycisk "Sprawdź połączenie". Aplikacja podejmie próbę nawiązania połączenia ze sklepem Prestashop.

Jeżeli połączenie zostanie nawiązane pojawi się przycisk "Zapisz dane i przejdź dalej"

| Start                                                                                                    |
|----------------------------------------------------------------------------------------------------|
| Konfiguracja połączenia ze sklepem prestashop                                                                                                    |
| Start                                                                                                    |
| W celu przeprowadzenia migracji musisz zdefiniować dostęp w swoim sklepie prestashop i wpisać poniżej w formularzu dane dostępowe<br>Ponizej formularza znajdziesz artykuły dotyczące przygotowania sklepu prestashop. |
| Import danych do sklepu: https://devshop-856017.shoparena.pl                                                                                                    |
| Adres sklepu prestashop                                                                                                    |
| http://prestademo-1700.onihost.pl                                                                                                    |
| np. https://www.adressklapupresta.com                                                                                                    |
| Klucz API ze sklepu prestashop                                                                                                    |
| QSXTV9CUBPWIH891A7VSAE1KZCSYAT3S                                                                                                    |
| np. 3U3Q21U77S2TV2UA9ADTM5X9JKDJ4GI1                                                                                                    |
| Prestashop, wersja sklepu                                                                                                    |
| PrestaShop v1.7.0.0                                                                                                    |
| Nawiązano połaczenie/Sucess Zapisz dane i przejść dalej<br>Wersja: 2.0.2 z dnia 2019-10-23, historia wersji changelog<br>Dokumentacja: Temały pomocy, kontakt techniczny                                               |
| Język edytowany: polski / Polska                                                                                                    |

**UWAGA!** Dane dostępu do sklepu Prestashop podajemy tylko na początku.

Krok 6: Klikamy na przycisk "Zapisz dane i przejdź dalej"

Krok 7: Zostajemy przekierowani do listy importów.

| Start                                                                                                    |  |  |  |
|----------------------------------------------------------------------------------------------------|--|--|--|
| Lista przeprowadzonych operacji importu                                                                                                    |  |  |  |
| Start                                                                                                    |  |  |  |
| Zleć nowy import                                                                                                    |  |  |  |
| Migracja ze sklepu: http://prestademo-1700.onihost.pl, wersja sklepu: PrestaShop v1.7.0.0                                                                                                    |  |  |  |
| Sprawdź przed rozpoczęciem importu ustawienia swojego sklepu Shoper.<br>W kolejce do importu może znajdować się tylko 1 aktywny import. Do momentu przetworzenia przez system importu, oczekuje on w kolejce i można go usunąć.<br>Po zakończeniu importu w sekcji "Akcje" pojawi się raport podsumuwujący przeprowdzone operacje importu.<br>Pamiętaj, że jeżeli chcesz rozpocząć import od nowa, usuń najpierw zbędne dane. |  |  |  |
| #         Data         Status         Stan         Opcje importu         Akcje           Brak importów. Dodaj nowy </td                                                                                                    |  |  |  |
| <ul> <li>* Importuj ponownie<br/>- Importuj ponownie, spowoduje restart importu według tych samych ustawień. Opcje słuzy do do-importowania danych.</li> <li>** Usuń dane importu<br/>- Powoduje usunięcie danych z migratora! Nie powoduje usunięcia danych ze sklepu! Opcja czyszczenia danych po poprawnej migracji. Nie można jej<br/>cofnąć!</li> </ul>                                                                  |  |  |  |
| Wersja: 2.0.2 z dnia 2019-10-23, historia wersji changelog<br>Dokumentacja: Tematy pomocy, kontakt techniczny                                                                                                    |  |  |  |

Aby zlecić import danych klikamy na przycisk "Zleć nowy import" umiejscowiony na górze nad listą.

Krok 8: Uzupełniamy dane "Opcje konfiguracji importu".

Poprzez uruchomienie odpowiednich opcji decydujemy jakie dane zostaną zmigorowane ze sklepu Prestashop do Shoper.

Start

| Opcje konfigu                                                           | ıracji importu                                                                                                    |  |
|-------------------------------------------------------------------------|----------------------------------------------------------------------------------------------------|--|
| Start / Opcje importu                                                   |                                                                                                    |  |
| Musisz zdefiniować odpo                                                 | owiednie opcje importu. Pamiętaj niektóre opcje są zależne od innych.                                                                |  |
| Importuj kategorie                                                      |                                                                                                    |  |
| Importuj producentów                                                    |                                                                                                    |  |
| Importuj produkty                                                       | Do Importu produktów niezbędne są kategorie oraz producenci                                                                          |  |
|                                                                         | Importuj atrybuty produktów<br>Atrybuty zostaną dopisane do opisu produktu                                                           |  |
|                                                                         | Importuj SEO Urle<br>System podejmie próbę rozpoznania adresu Url produktu i ustawienia w sklepie                                    |  |
|                                                                         | Pobierz ceny netto           Standardowo system pobiera ceny brutto produktów                                                        |  |
| Importuj klientów                                                       | Różni klienci z prestashop o tym samym adresie email zostaną dodani jako jeden klient. Dane zostaną pobrane z ostatniej rejestracji. |  |
| Importuj zamówienia                                                     |                                                                                                    |  |
| Adres email - raport                                                    | Opcja zaležna od klientów oraz produktów                                                                                             |  |
|                                                                         | Dok@oniSoft.pij<br>Podaj adres email, na który będą przesyłane informacje o statusie importu                                         |  |
| Zapisz dane sklepu                                                      |                                                                                                    |  |
| Wersja: 2.0.2 z dnia 2019-10-23, hi:<br>Dokumentacja: Tematy pomocy, ko | storia wersji changelog<br>ontakt techniczny                                                                                         |  |

Wyjaśnienie opcji:

- Importuj klientów pobiera i migruje klientów
- Importuj producentów pobiera i migruje producentów
- Importuj produktu pobiera i migruje produkty oraz w zależności od ustawień:
  - Importuj atrybuty produktu pobiera atrybuty produktu i dodaje je do opisu produktu.
  - Importuj SEO Urle jeżeli w sklepie Prestashop są włączone tzw. "przyjazne adresy url" to aplikacja spróbuje ustalić przyjazny adres url i wpisać go do produktu. UWAGA! Nie na wszystkich wersjach sklepu Prestashop udaje się rozpoznać prawidłowe adresy. Zalecamy po migracji sprawdzenie czy adresy zostały przypisane i działają prawidłowo.

- Pobierz ceny netto aplikacja próbuje pobrać cenę brutto produktu. Opcja ta wymusza pobranie cen netto ze sklepu Prestashop. Pamiętaj, że sklep Shoper przechowuje cenę brutto – musisz doliczyć do cen potem wartość VAT.
- Importuj klientów określa czy aplikacja ma migrować klientów
- Importuj zamówienia określa czy aplikacja ma migrować zamówienia (do zamówień potrzebne są dane klientów i produktów)
- Adres e-mail, raport po zakończonej migracji aplikacja tworzy raport z importu. Raport ten może być przesłany na wskazany adres e-mail. Jednocześnie sam mail informuje o zakończonym procesie importu.

**UWAGA!** Opcje są zależne od siebie i do uruchomienia niektórych z nich potrzebne są inne – aplikacja nie pozwoli zaznaczyć niektórych opcji bez wcześniejszego wyboru opcji zależnych. Przykładowo, jeżeli chcemy importować zamówienia to konieczny jest wybór produktów oraz klientów, natomiast produkty potrzebują kategorii i producentów.

Po ustawieniu odpowiednich opcji klikamy przycisk "Zapisz dane".

#### Krok 9: Import danych.

Zatwierdzony import trafia do kolejki importów na serwerze i oczekuje na przetworzenie. Do tego czasu możliwe jest usunięcie z kolejki danego importu np. w sytuacji gdy zaznaczyliśmy złą opcję.

**UWAGA!** W kolejce może być tylko 1 import dla danego sklepu. Nie da się dodać kolejnego zlecenia importu do momentu zakończenia aktywnych importów.

| Lista przeprowadzonych operacji importu                                                                                                    |                                                                                     |                                      |                                                                                                    |                                                                                                    |                                                                   |
|----------------------------------------------------------------------------------------------------|-------------------------------------------------------------------------------------|--------------------------------------|----------------------------------------------------------------------------------------------------|----------------------------------------------------------------------------------------------------|-------------------------------------------------------------------|
| Start                                                                                                    |                                                                                     |                                      |                                                                                                    |                                                                                                    |                                                                   |
| Zleć nowy import                                                                                                    |                                                                                     |                                      |                                                                                                    |                                                                                                    |                                                                   |
| Migracja ze sklepu: http://prestademo-1700.onihost.pl, wersja sklepu: PrestaShop v1.7.0.0                                                                                                    |                                                                                     |                                      |                                                                                                    |                                                                                                    |                                                                   |
| Sprawdź przed rozpoczęciem importu ustawienia swojego sklepu Shoper.<br>W kolejce do importu może znajdować się tylko 1 aktywny import. Do momentu przetworzenia przez system importu, oczekuje on w kolejce i można go usunąć.<br>Po zakończeniu importu w sekcji "Akcje" pojawi się raport podsumuwujący przeprowdzone operacje importu.<br>Pamiętaj, że jeżeli chcesz rozpocząć import od nowa, usuń najpierw zbędne dane. |                                                                                     |                                      |                                                                                                    |                                                                                                    | nożna go usunąć.                                                  |
| #                                                                                                    | # Data Status Stan Opcje importu Akcje                                              |                                      |                                                                                                    |                                                                                                    |                                                                   |
|                                                                                                    |                                                                                     |                                      |                                                                                                    |                                                                                                    |                                                                   |
| 13                                                                                                    | 2019-10-24 11:02:51                                                                 | 0                                    | Dodany do kolejki<br>oczekiwanie na przetworzenie                                                                                                    | Importuj kategorie: (a)<br>Importuj producentów: (a)<br>Importuj produkty: (a)<br>- Importuj atrybuty produktów: (a)<br>- Importuj SEO Urle: (a)<br>- Pobierz ceny netto: (a)<br>Importuj klientów: (a)<br>Importuj klientów: (a)<br>Email do komunikacji: bok@onisoft.pl                                                                 | Usuń dane importu                                                 |
| *<br>**<br>cofr                                                                                                    | 2019-10-24 11:02:51<br>Importuj ponownie - Impo<br>Usuń dane importu - Powo<br>nąć! | 0<br>brtuj ponowni<br>oduje usunięc  | Dodany do kolejki<br>oczekiwanie na przetworzenie<br>e, spowoduje restart importu według tych s<br>ie danych z migratorał Nie powoduje usunię           | Importuj kategorie: (26)<br>Importuj producentów: (28)<br>Importuj produkty: (26)<br>- Importuj atrybuty produktów: (28)<br>- Importuj SEO Urle: (28)<br>- Pobierz ceny netto: (26)<br>Importuj klientów: (26)<br>Importuj klientów: (26)<br>Importuj klientów: (26)<br>Importuj zamówienia: (26)<br>Email do komunikacji: bok@onisoft.pl | Usuń dane importu<br>danych.<br>poprawnej migracji. Nie można jej |
| *<br>**<br>Stro                                                                                                    | 2019-10-24 11:02:51 Importuj ponownie - Impo<br>Usuń dane importu - Powo<br>nąć!    | 0<br>ortuj ponownia<br>oduje usunięc | Dodany do kolejki<br>oczekiwanie na przetworzenie<br>e, spowoduje restart importu według tych s<br>ie danych z migratora! Nie powoduje usunię<br>nd 138 | Importuj kategorie: (a)<br>Importuj produkty: (a)<br>Importuj produkty: (a)<br>Importuj atrybuty produktów: (a)<br>Importuj SEO Urle: (a)<br>Pobierz ceny netto: (a)<br>Importuj klientów: (a)<br>Importuj zamówienia: (a)<br>Email do komunikacji: bok@onisoft.pl                                                                        | Usuń dane importu<br>Janych.<br>poprawnej migracji. Nie można jej |

**UWAGA!** Zlecona migracja jest realizowana w tle. Można po zleceniu importu zamknąć aplikację i oczekiwać na zakończenie procesu.

Jeżeli aplikacja rozpocznie proces migracji danych, zmieni się status importu i pojawi się odpowiednia informacja, a sam przycisk "Usuń dane importu" przestanie się wyświetlać. Od tego momentu należy czekać na zakończenie procesu migracji.

Poniżej przykład trwającej migracji.

| Lista przeprowadzonych operacji importu                                                                                                    |                                                                                                    |                    |                                                                                                    |   |                                                                                                    |                              |
|----------------------------------------------------------------------------------------------------|----------------------------------------------------------------------------------------------------|--------------------|----------------------------------------------------------------------------------------------------|---|----------------------------------------------------------------------------------------------------|------------------------------|
| Start                                                                                                    | :                                                                                                    |                    |                                                                                                    |   |                                                                                                    |                              |
| Z                                                                                                    | Zleć nowy import                                                                                                    |                    |                                                                                                    |   |                                                                                                    |                              |
| Mig                                                                                                    | Migracja ze sklepu: http://prestademo-1700.onihost.pl, wersja sklepu: PrestaShop v1.7.0.0                                                                                                    |                    |                                                                                                    |   |                                                                                                    |                              |
| Spra<br>W k<br>Po z<br>Pam                                                                                                    | Sprawdź przed rozpoczęciem importu ustawienia swojego sklepu Shoper.<br>W kolejce do importu może znajdować się tylko 1 aktywny import. Do momentu przetworzenia przez system importu, oczekuje on w kolejce i można go usunąć.<br>Po zakończeniu importu w sekcji "Akcje" pojawi się raport podsumuwujący przeprowdzone operacje importu.<br>Pamiętaj, że jeżeli chcesz rozpocząć import od nowa, usuń najpierw zbędne dane. |                    |                                                                                                    |   |                                                                                                    | o usunąć.                    |
| #                                                                                                    | Data                                                                                                    | Status             | Stan                                                                                                    |   | Opcje importu                                                                                                    | Akcje                        |
| 13                                                                                                    | 2019-10-24 11:02:51                                                                                                    | 1                  | Rozpoczęto eksport produktów<br>Zakończono eksport producentów<br>Rozpoczęto eksport producentów<br>Zakończono eksport kategorii<br>Rozpoczęto eksport kategorii<br>Zakończono import produktów<br>Rozpoczęto import produktów<br>Rozpoczęto import producentów<br>Rozpoczęto import producentów | * | Importuj kategorie: 💶<br>Importuj producentów: tak<br>Importuj produkty: tak<br>Importuj atrybuty produktów: tak<br>Importuj SEO Urle: tak<br>Pobierz ceny netto: tak<br>Importuj klientów: tak<br>Importuj klientów: tak<br>Email do komunikacji: bok@onisoft.pl | Migracja<br>Raport z importu |
| <ul> <li>Importuj ponownie</li> <li>Importuj ponownie, spowoduje restart importu według tych samych ustawień. Opcje słuzy do do-importowania danych.</li> <li>Usuń dane importu</li> <li>Powoduje usunięcie danych z migratora! Nie powoduje usunięcia danych ze sklepu! Opcja czyszczenia danych po poprawnej migracji. Nie można jej cofnąć!</li> </ul> |                                                                                                    |                    |                                                                                                    |   |                                                                                                    |                              |
| Stro                                                                                                    | ona automatycznie się odśwież                                                                                                    | a co 180 seku      | nd 175                                                                                                    |   |                                                                                                    |                              |
| Wersja: 2<br>Dokume                                                                                                    | 2.0.2 z dnia 2019-10-23, historia wersji<br>ntacja: Tematy pomocy, kontakt techn                                                                                                    | changelog<br>iczny |                                                                                                    |   |                                                                                                    |                              |

Jak aplikacja zakończy migrację zmieni się status importu oraz stan. Dodatkowo pojawią się nowe przyciski, które odpowiedni oznaczają:

- Raport z importu informacja w postaci raportu z podsumowaniem migracji.
- Importuj ponownie ponowny importu i dodanie do kolejki. Dzięki tej opcji możliwe jest do-importowanie danych.
- Usuń dane importu po zakończeniu importu możemy usunąć ściągnięte dane z systemu Prestashop oraz informacje o powiązaniach tych danych z importem do sklepu Shoper. Dane zostaną usunięte i do-importowanie nie będzie już możliwe. W historii pozostanie jedynie raport z przeprowadzonego importu.

| Lista przeprowadzonych operacji importu                                                                                                    |                                                                                                    |        |                      |                                                                                                    |                                                                 |  |
|----------------------------------------------------------------------------------------------------|----------------------------------------------------------------------------------------------------|--------|----------------------|----------------------------------------------------------------------------------------------------|-----------------------------------------------------------------|--|
| Start                                                                                                    | Start                                                                                                    |        |                      |                                                                                                    |                                                                 |  |
| Zle                                                                                                    | Zleć nowy import                                                                                                    |        |                      |                                                                                                    |                                                                 |  |
| Migr                                                                                                    | Migracja ze sklepu: http://prestademo-1700.onihost.pl, wersja sklepu: PrestaShop v1.7.0.0                                                                                                    |        |                      |                                                                                                    |                                                                 |  |
| Spra<br>W ko<br>Po z<br>Pam                                                                                                    | Sprawdź przed rozpoczęciem importu ustawienia swojego sklepu Shoper.<br>W kolejce do importu może znajdować się tylko 1 aktywny import. Do momentu przetworzenia przez system importu, oczekuje on w kolejce i można go usunąć.<br>Po zakończeniu importu w sekcji "Akcje" pojawi się raport podsumuwujący przeprowdzone operacje importu.<br>Pamiętaj, że jeżeli chcesz rozpocząć import od nowa, usuń najpierw zbędne dane. |        |                      |                                                                                                    |                                                                 |  |
| #                                                                                                    | Data                                                                                                    | Status | Stan                 | Opcje importu                                                                                                    | Akcje                                                           |  |
| 13                                                                                                    | 2019-10-24 11:02:51                                                                                                    | 2      | Zakończenie migracji | Importuj kategorie: tak<br>Importuj producentów: tak<br>Importuj produkty: tak<br>Importuj atrybuty produktów: tak<br>Importuj SEO Urle: tak<br>Pobierz ceny netto: tak<br>Importuj klientów: tak<br>Importuj zamówienia: tak<br>Email do komunikacji: bok@onisoft.pl | Raport z importu<br>Importuj ponownie *<br>Usuń dane importu ** |  |
| <ul> <li>Importuj ponownie         <ul> <li>Importuj ponownie</li> <li>Importuj ponownie</li></ul></li></ul> |                                                                                                    |        |                      |                                                                                                    |                                                                 |  |
| Wersja: 2<br>Dokumer                                                                                                    | Wersja: 2.0.2 z dnia 2019-10-23, historia wersji changelog<br>Dokumentacja: Tematy pomocy, kontakt techniczny                                                                                                    |        |                      |                                                                                                    |                                                                 |  |

**UWAGA!** Po zakończonym imporcie można w późniejszym okresie do-importować dane ze sklepu Prestashop. Pamiętaj, że sklep Prestashop musi wciąż działać i api musi być cały czas uruchomione.

## Jak uruchomić API i wygenerować klucz na sklepie Prestashop?

Przygotowanie sklepu do importu danych polega na włączenie API sklepu oraz wygenerowaniu klucza dostępowego tzw. klucz API.

W zależności od wersji sklepu sam proces może się nieznacznie różnić. Poniżej zostały opisane kroki postępowania.

Proces rozpoczyna się tak samo na wszystkich wersjach sklepu.

**Krok 1:** Zaloguj się do zaplecza swojego sklepu internetowego. W tym celu przejść pod adres panelu administracyjnego i zaloguj się jako administrator sklepu.

| PrestaShop   1.7.02   Even 1.7 Deron 1.7 Deron 1.7 Deron 1.7 Deron 2.7 Deron 2.7 Der | PrestaShop                                                |
|----------------------------------------------------------------------------------------------------|-----------------------------------------------------------|
| Demo 1.7         Adres e-mail         bok@onisoft.pl         Haslo            Demo 1.7         Adres demonstration         bok@onisoft.pl         Haslo            Demonstration         Demonstration         Box            Demonstration         Demonstration         Demonin         Demonin                                                                                                    | 1.7.0.0                                                   |
| Demo 1.7 Adres e-mail bok@onisoft.pl Hasio  CALOGUJ SIĘ Pozostań zalogowany Zapomniałem hasis                                                                                                    |                                                           |
| Adres e-mail<br>bok@onisoft.pl<br>Haslo<br>TALOGUJ SIĘ<br>Pozostań zelogowany Zapomniałem hasła                                                                                                    | Demo 1.7                                                  |
| bok@onisoft.pl<br>Hasio<br><br>ZALOGUJ SIĘ<br>Pozostań zelogowany Zapomniałem hasia                                                                                                    | Adres e-mail                                              |
| Hasło       ZALOGUJ SIĘ       Pozostań zalogowany     Zapomniałem hasła                                                                                                    | bok@onisoft.pl                                            |
| ZALOGUJ SIĘ Pozostań zalogowany Zapomniałem hasła                                                                                                    | Haslo                                                     |
| ZALOGUJ SIĘ Pozostań zalogowany Zapomniałem hasia                                                                                                    |                                                           |
| Pozostań załogowany Zapomniałem hasła                                                                                                    | ZALOGUJ SIĘ                                               |
|                                                                                                    | Pozostań zalogowany Zapomniałem hasła                     |
|                                                                                                    | © PrestaShop <sup>™</sup> 2007-2019 - All rights reserved |
| © PrestaShop <sup>™</sup> 2007-2019 - All rights reserved                                                                                                    |                                                           |

Poniższy opis jest podobny na sklepach Prestashop 1.7.x oraz Prestashop 1.6.x

Krok 2: Z menu wybierz "Parametry zaawansowane"->"Usługi internetowe"

**UWAGA!** W zależności od konkretnej wersji mogą wystąpić pewne różnice w nazewnictwie opcji menu np. zamiast "Usługi internetowe" może występować opcja "API".

| CONFIGURE              | O ACTIVITY OVERVIEW |      |
|------------------------|---------------------|------|
| Shop Parameters        | Online Visitors     |      |
| Parametry zaawansowane | Information         |      |
|                        | Wydajność           | arts |
|                        | Administracja       |      |
|                        | E-mail              |      |
|                        | lmport z pliku      |      |
|                        | Pracownicy          |      |
|                        | Database            |      |
|                        | Logi                |      |
|                        | Usługi internetowe  |      |
|                        | New Messages        |      |
| 1                      |                     |      |

Krok 3: W sekcji konfiguracja przestaw opcję "Włącz API PrestaShop" na TAK

| 📽 KONFIGURACJA         |                                                                                                    |
|------------------------|----------------------------------------------------------------------------------------------------|
| Włącz API PrestaShop   | TAK                                                                                                    |
|                        | Przed aktywacją usług sieciowych w sklepie, upewnij się że:<br>1. Sprawdź, czy ten serwer obsługuje przepisywanie adresów URL.<br>2. Sprawdź, czy serwer obsługuje następujące metody: GET, POST, PUT, DELETE i HEAD. |
| Włącz tryb CGI dla PHP |                                                                                                    |
|                        | rrzea wybraniem Tak , spraważ czy rmr nie jest skonngurowane jako moduł Apache na Twoim serwerze.                                                                                                    |
|                        |                                                                                                    |

Krok 4: Wybieramy z menu opcję "Dodaj nowy klucz API".

| 😨 PrestaShop                                                            | Szybki dostęp 👻 🔍 V Szukaj De                                                                                                    | mo 1.7   | <b>7</b>                | 2 5 1          |
|-------------------------------------------------------------------------|----------------------------------------------------------------------------------------------------|----------|-------------------------|----------------|
| Dashboard SELL                                                          | Parametry zaawansowane / Usługi internetowe<br>Usługi internetowe                                                                                                    | Dodaj no | <b>Đ</b><br>wy klucz AF | Pomoc          |
| Zamowienia<br>Katalog<br>Klienci<br>Biuro Obsługi Klienta<br>Statystyki | Pomyślne usunięcie     Zalecane jest użycie SSL (https:) dla zapytań API, ponieważ zapobiega to zdarzeniom typu "man in the middle".                                                                                                    |          |                         | ×              |
| IMPROVE<br>Modules                                                      | USEUGI INTERNETOWE                                                                                                    |          | 0 3                     | <u>&gt;_ 9</u> |
| Design<br>Wysyłka<br>Płatność<br>International                          | Klucz Opis klucza                                                                                                    | Włączony |                         |                |
| CONFIGURE<br>Shop Parameters<br>Parametry zaawansowane                  | Nie odnaleziono rekordów                                                                                                    |          |                         |                |
| ш                                                                       | ✿\$ KONFIGURACJA                                                                                                    |          |                         |                |
|                                                                         | Włącz API PrestaShop         TAK         Przed aktywacją usług sieciowych w sklepie, upewnij się że:         Przed aktywacją usług sieciowych w sklepie, upewnij się że:         1. Sprawdź, czy ten serwer obsługuje przepisywanie adresów URL.         2. Sprawdź, czy serwer obsługuje następujące metody: GET, POST, PUT, DELETE i HEAD. |          |                         |                |
| Launch your chool 0%                                                    | Włącz tryb CGI dla PHP<br>TAK NIE                                                                                                    |          |                         |                |

**Krok 5:** Klikamy przycisk "Generuj", który wygeneruje nam ciąg znaków będącym kluczem API. Przechodzimy poniżej do uprawnień i ustawiamy wszystkie uprawnienia GET oraz HEAD.

| Szybki dostęp 🕶     | Q ▼ Szukaj                | Demo 1.7 | ° ₽ <sup>6</sup> 【 |
|---------------------|---------------------------|----------|--------------------|
| Parametry zaawansow | /ane / Usługi internetowe |          |                    |
| Dodaj nov           | vy                        |          | •                  |

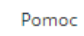

| KONTA API                     |                   |              |                 |              |                 |                       |
|-------------------------------|-------------------|--------------|-----------------|--------------|-----------------|-----------------------|
|                               |                   |              |                 |              |                 |                       |
| * Klucz                       |                   |              |                 |              |                 |                       |
| 2Y4TYYMXEP6W7F5DB5J25RPTET734 | 4V2Q              |              |                 |              |                 |                       |
| Generuil                      |                   |              |                 |              |                 |                       |
| Generuj:                      |                   |              |                 |              |                 |                       |
| Opis klucza                   |                   |              |                 |              |                 |                       |
|                               |                   |              |                 |              |                 |                       |
|                               |                   |              |                 |              |                 |                       |
|                               |                   |              |                 |              |                 |                       |
|                               |                   |              |                 |              |                 |                       |
|                               |                   |              |                 |              |                 |                       |
| Wyświetlany                   |                   |              |                 |              |                 |                       |
| TAK NIE                       |                   |              |                 |              |                 |                       |
|                               |                   |              |                 |              |                 |                       |
| Uprawnienia                   |                   |              |                 |              |                 |                       |
| Ustaw uprawnienia zasobów     | / dla tego klucza | :            |                 |              |                 |                       |
|                               |                   |              |                 |              |                 |                       |
| Zasoby                        | Wszystko          | Zohacz (GET) | Modyfikuj (PUT) | Dodaj (POST) | Skasuj (DELETE) | Szybki podgląd (HEAD) |
|                               |                   |              |                 |              |                 |                       |
|                               |                   |              |                 |              |                 |                       |
| addresses                     |                   |              |                 |              |                 |                       |
| carriers                      |                   |              |                 |              |                 |                       |
| cart_rules                    |                   |              |                 |              |                 |                       |
| carts                         |                   |              |                 |              |                 |                       |
| categories                    |                   | $\checkmark$ |                 |              |                 |                       |
| combinations                  |                   | $\checkmark$ |                 |              |                 |                       |
| configurations                |                   | $\checkmark$ |                 |              |                 |                       |
| contacts                      |                   | $\checkmark$ |                 |              |                 | $\checkmark$          |
| content_management_system     |                   | $\checkmark$ |                 |              |                 |                       |
| countries                     |                   | $\checkmark$ |                 |              |                 |                       |
| currencies                    |                   | $\checkmark$ |                 |              |                 | $\checkmark$          |
| customer_messages             |                   | $\checkmark$ |                 |              |                 | $\checkmark$          |
| customer_threads              |                   | $\checkmark$ |                 |              |                 | $\checkmark$          |
| customers                     |                   | $\checkmark$ |                 |              |                 | $\checkmark$          |
| customizations                |                   | $\checkmark$ |                 |              |                 | $\checkmark$          |
| deliveries                    |                   | $\checkmark$ |                 |              |                 | $\checkmark$          |
| employees                     |                   | $\checkmark$ |                 |              |                 | $\checkmark$          |
| groups                        |                   | $\checkmark$ |                 |              |                 | $\checkmark$          |
| guests                        |                   | $\checkmark$ |                 |              |                 | $\checkmark$          |
| image_types                   |                   | $\checkmark$ |                 |              |                 | $\checkmark$          |
| images                        |                   | $\checkmark$ |                 |              |                 | $\checkmark$          |
|                               |                   |              |                 |              |                 |                       |

**Krok 6:** Przechodzimy po adres sklepu i dodajemy za adresem /api np. http://prestademo-1700.onihost.pl/api/. Powinno wyskoczyć okienko z prośbą o wpisanie loginu i hasła. W polu login wpisujemy klucz API wygenerowany z poprzedniego kroku i zatwierdzamy.

| Podaj nazwę u | żytkownika i hasło                                                                                                    | × |
|---------------|----------------------------------------------------------------------------------------------------|---|
| ?             | Witryna http://prestademo-1700.onihost.pl prosi o podanie nazwy użytkownika i hasła. Komunikat witryny: "Welcome to PrestaShop Webservice, please enter the authentication key as the login. No password required." |   |
| Użytkownik:   | SZ19V1K5PLJS4X38NW9U29ATUY4WBJDZ                                                                                                    |   |
| Hasło:        |                                                                                                    |   |
|               | OK Anuluj                                                                                                    |   |

**Krok 7:** Jeżeli wszystko działa jak powinno dostaniemy listę podobną do poniższego przykładu.

Podany plik XML nie zawiera żadnych informacji o stylach z nim związanych. Poniżej wyświetlone jest drzewo dokumentu prestashop -<api shopName="Demo 1.7"> <addresses xlink:href="http://prestademo-1700.onihost.pl/api/addresses" get="true" put="true" post="true" delete="true" head="true"</p> <description xlink:href="http://prestademo-1700.onihost.pl/api/addresses" get="true" put="true" post="true" delete="true" head="true">The Customer, Brand and Customer a <schema xlink:href="http://prestademo-1700.onihost.pl/api/addresses"schema=blank" type="blank"/> <schema xlink:href="http://prestademo-1700.onihost.pl/api/addresses?schema=synopsis" type="synopsis"/> </addresses <schema xlink:href="http://prestademo-1700.onihost.pl/api/carriers?schema=synopsis" type="synopsis"/> </carriers> <schema xlink:href="http://prestademo-1700.onihost.pl/api/cart\_rules?schema=synopsis" type="synopsis"/> </cart\_rules> -<carts xlink:href="http://prestademo-1700.onihost.pl/api/carts" get="true" put="true" post="true" delete="true" head="true" classify into "into "into "into "into a state and "into "into a state a state a s  $<\!\!\!\!\mathsf{schema\ xlink:href}="http://prestademo-1700.onihost.pl/api/carts?schema=synopsis"\ type="synopsis"/>$ </carts> <crts>
-<categories xlink:href="http://prestademo-1700.onihost.pl/api/categories" get="true" put="true" post="true" delete="true" head="true">
</categories xlink:href="http://prestademo-1700.onihost.pl/api/categories" get="true" put="true" post="true" delete="true" head="true">
</categories xlink:href="http://prestademo-1700.onihost.pl/api/categories" get="true" put="true" post="true" delete="true" head="true">
</categories xlink:href="http://prestademo-1700.onihost.pl/api/categories" get="true" put="true" post="true" delete="true" head="true">
</categories xlink:href="http://prestademo-1700.onihost.pl/api/categories" get="true" put="true" post="true" delete="true" head="true">
</categories xlink:href="http://prestademo-1700.onihost.pl/api/categories" get="true" put="true" post="true" delete="true" head="true">
</categories xlink:href="http://prestademo-1700.onihost.pl/api/categories" get="true" put="true" post="true" delete="true" head="true">
</categories xlink:href="http://prestademo-1700.onihost.pl/api/categories" get="true" put="true" post="true" head="true" head="true">
</categories xlink:href="http://prestademo-1700.onihost.pl/api/categories" get="true" put="true" post="true" head="true" head="true">
</categories xlink:href="http://prestademo-1700.onihost.pl/api/categories" get="true" put="true" post="true" head="true" head="true" he </categories> combinations xlink:href="http://prestademo-1700.onihost.pl/api/combinations" get="true" put="true" post="true" delete="true" head="true">
<description xlink:href="http://prestademo-1700.onihost.pl/api/combinations" get="true" put="true" post="true" delete="true" head="true">
<description xlink:href="http://prestademo-1700.onihost.pl/api/combinations" get="true" put="true" post="true" delete="true" head="true">
<description xlink:href="http://prestademo-1700.onihost.pl/api/combinations" get="true" put="true" post="true" delete="true" head="true">
</description xlink:href="http://prestademo-1700.onihost.pl/api/combinations" get="true" put="true" post="true" delete="true" head="true">
</description xlink:href="http://prestademo-1700.onihost.pl/api/combinations" get="true" put="true" post="true" delete="true" head="true">
</description xlink:href="http://prestademo-1700.onihost.pl/api/combinations" get="true" put="true" post="true" delete="true" head="true">
</description xlink:href="http://prestademo-1700.onihost.pl/api/combinations"// schema=blank" (type="blank")>
</description xlink:href="http://prestademo-1700.onihost.pl/api/combinations"// schema=blank"// type="blank"/>
</description xlink:href="http://prestademo-1700.onihost.pl/api/combinations"// schema=blank"// type="blank"/>
</description xlink:href="http://prestademo-1700.onihost.pl/api/combinations"// schema=blank"/>
</description xlink:href="http://prestademo-1700.onihost.pl/api/combinations"// schema=blank"/>
</description xlink:href="http://prestademo-1700.onihost.pl/api/combinations"// schema=blank"/>
</description xlink:href="http://prestademo-1700.onihost.pl/api/combinations"// schema=blank"/>
</description xlink:href="http:// schema=blank"/>
</description xlink:href="http:// schema=blank"/>
</description xlink:href="http:// schema=blank"/>
</description xlink:href="http:// schema=blank"/>
</description xlink:href="http:// schema=blank"/>
</description xlink:href="http:// schema=blank"/>
</description xlink:href="http:// schema=blank"/>
</desc <schema xlink:href="http://prestademo-1700.onihost.pl/api/combinations?schema=synopsis" type="synopsis"/> </combinations>

**UWAGA!** Jeżeli wszystko zostało zrobione zgodnie z instrukcją, a API nie działa skontaktuj się ze swoim opiekunem sklepu Prestashop lub administratorem. Problemu należy szukać w sklepie Prestashop lub u hostingodawcy np. w pliku .htaccess.

# Jak przygotować do importu danych mój sklep Shoper?

Aby proces migracji przebiegł bez problemowo należy przed migracją odpowiednio go przygotować.

**Krok 1.** Przede wszystkim usuwamy zbędne dane produktów, klientów, zamówień, producentów, kategorii. Większość z tych danych możesz usunąć za pomocą opcji "Czyszczenie bazy danych", menu Konfiguracja > Asortyment. Pamiętaj aby zachować ostrożność. Usunięcia danych nie można cofnąć.

| Shoper <sup>®</sup> Q. Szukaj w zamówieniach, produktach, menu i pozostałych elementach |                                                                                                    |                                                                                                    |  |  |  |
|-----------------------------------------------------------------------------------------|----------------------------------------------------------------------------------------------------|----------------------------------------------------------------------------------------------------|--|--|--|
| 1                                                                                       | Konfiguracja                                                                                                    | Sklep działa w wersji próbnej (do końca: 2956 dni), <mark>uaktualnij do pełnej wersji.</mark>                                                                                                    |  |  |  |
| 4∎<br>83<br>⊡<br>©                                                                      | Ustawienia podstawowe<br>Sprzedaż i Dostawy<br>Klienci<br>Asortyment                                                                           | Produkty       Opinie       Stany dostępności       Terminy wysyłki       Stawki VAT       Czyszczenie bazy danych         Mechanizm powości i bestrellerów:                                                                                    |  |  |  |
|                                                                                         | Marketing<br>Wyszukiwarka<br>Ustawienia regionalne<br>Integracje<br>Administracja, system<br>Przekierowania<br>Aplikacja mobilna PWA<br>Domeny | Nowości:          automatycznie, na podstawie daty dodania produktu          okres czasu          60          ręcznie, ustawię które produkty są nowościami         Bestsellery:          automatycznie na podstawie zakupów Klientów         ? |  |  |  |
|                                                                                         | FTP<br>Konta pocztowe<br>Moje usługi                                                                                                    | Wartości domyślne dla nowego produktu:                                                                                                    |  |  |  |
|                                                                                         |                                                                                                    | Vat: 23%                                                                                                    |  |  |  |

**UWAGA!** Dane dotyczące klientów oraz zamówień musisz usunąć ręcznie. Najlepiej jest to zrobić korzystając z multiakcji dostępnych w sklepie. W tym celu przechodzimy np. na zamówienia i zaznaczamy wszystkie produkty (górna opcja zaznaczy wszystkie elementy na liście). Następnie z opcji, które się pojawiły wybieramy opcję "Usuń zaznaczone". Jeżeli chcesz usunąć więcej produktów na raz to przestaw na dole opcje pokaż na większą wartość. Po tej czynności do adresu URL doklei się wskazana liczba po słowie limit. Aby zwiększyć jeszcze ilość pokazanych produktów zmień wartość z np. 200 na 1000 (nie zalecam więcej niż 2000, gdyż może zawiesić sklep).

**Krok 2:** Przestawienie opcji zamówień - tylko jeżeli migracji będą podlegać również zamówienia. Przechodzimy do Konfiguracja >Sprzedaż i Dostawy. Ustawimy opcje: "Aktualizuj stan magazynowy po zakupie" oraz "Pozwalaj na zakupy większej ilości produktów niż jest w magazynie" na NIE.

| Shoper <sup>®</sup> Q. Szukaj w zamówieniach, produktach, menu i pozostałych elementach |                                             |                                                                                                    |  |  |  |  |  |
|-----------------------------------------------------------------------------------------|---------------------------------------------|----------------------------------------------------------------------------------------------------|--|--|--|--|--|
| 3                                                                                       | Konfiguracja                                | Sklep działa w wersji próbnej (do końca: 2956 dni), <mark>uaktualnij do pełnej wersji.</mark>           |  |  |  |  |  |
| <b>⇔</b><br>83                                                                          | Ustawienia podstawowe<br>Sprzedaż i Dostawy | Konfiguracja (sprzedaż) ?                                                                               |  |  |  |  |  |
| ð                                                                                       | Klienci                                     | Zakupy         Faktury         Dostawy         Strefy dostaw         Płatności         Statusy zamówień |  |  |  |  |  |
| \$                                                                                      | Asortyment<br>Marketing                     | Mechanizm koszyka:                                                                                      |  |  |  |  |  |
| ш                                                                                       | Wyszukiwarka                                | Zerez instituendo - Care                                                                                |  |  |  |  |  |
| Ð                                                                                       | Ustawienia regionalne                       | Zapamiętaj koszyk:                                                                                      |  |  |  |  |  |
| 2                                                                                       | Integracje                                  | Dodawanie do koszyka: odśwież stronę i przenieś do koszyka                                              |  |  |  |  |  |
| ٢                                                                                       | Administracja, system                       | Dostawa i płatność: pokaż w koszyku                                                                     |  |  |  |  |  |
|                                                                                         | Przekierowania                              |                                                                                                    |  |  |  |  |  |
| ٩                                                                                       | Apiikacja mobilna PWA<br>Domeny             | Składanie i realizacja zamówień:                                                                        |  |  |  |  |  |
|                                                                                         | FTP                                         |                                                                                                    |  |  |  |  |  |
|                                                                                         | Konta pocztowe                              | Zezwól na zakup niezarejestrowanym: TAK                                                                 |  |  |  |  |  |
|                                                                                         | Moje usługi                                 | Udostępnij zamówienie poprzez link: TAK                                                                 |  |  |  |  |  |
|                                                                                         |                                             | Wymagaj potwierdzenia zamówień: TAK                                                                     |  |  |  |  |  |
|                                                                                         |                                             | Aktualizuj stan magazynowy po zakupie: 📃 NIE                                                            |  |  |  |  |  |
|                                                                                         |                                             | Pozwalaj na zakupy większej ilości produktów niż jest w magazynie: 🔋 🕒 NIE                              |  |  |  |  |  |
|                                                                                         |                                             | Kolejny numer zamówienia: 21205                                                                         |  |  |  |  |  |
|                                                                                         |                                             | Włącz obsługę numeru PESEL dla osób fizycznych: 🔋 🔋 ?                                                   |  |  |  |  |  |
|                                                                                         |                                             | Dodai możliwoćć zanicania cie do newslettera w procesie zakunowum i rejestracii: 💦 🦱 NIF                |  |  |  |  |  |

# Pytania i odpowiedzi

W tej części zebraliśmy najczęściej pojawiające się pytania oraz odpowiedzi związane z migracją danych.

#### 1. Jak długo trwa migracja?

Czas migracji uzależniony jest od wielu czynników, przede wszystkim od ilości danych zgromadzonych w sklepie Prestashop - im więcej danych tym migracja będzie trwała dłużej.

Zazwyczaj przy małych sklepach trwa ona 1-2 h. od momentu rozpoczęcia migracji. Należy również pamiętać, że proces migracji może rozpocząć się z opóźnieniem zlecenia migracji są kolej kowane i obsługiwane według kolejności zleceń.

2. Dlaczego w niektórych zamówieniach numery telefonów mają postać 999 999 999? Sklep Prestashop dopuszcza składanie zamówień bez konieczności podania numeru telefonu. W przypadku sklepu Shoper te dane są wymagane, dlatego zostaje wpisana fikcyjna wartość w postaci samych liczb 9.

#### 3. Czy mogę zamknąć sklep (przeglądarkę) po zleceniu importu?

Tak. Po wpisaniu zlecenia migracji do kolejki dalsze czynności odbywają się bez udziału sklepu. O zakończeniu importu zostaniesz powiadomiony mailowo o ile podczas zlecenia importu został podany adres email.

# 4. Po wpisaniu adresu sklepu i klucza API otrzymuje błąd, jakie mogą być powody?

Należy sprawdzić czy adres sklepu oraz klucz API są prawidłowe oraz czy są ustawione odpowiednie opcje i uprawnienia. Informacje na ten temat znajdziecie Państwo w dziale "Przygotowanie sklepu Prestashop, klucz API". Jeżeli wszystkie dane się zgadzają to w dalszej kolejności należy:

- sprawdzić czy na sklepie nie ma przekierowania. Wpisujemy adres url i sprawdzamy czy otrzymujemy strony sklepu. Jeżeli adres zostanie zamieniony należy spróbować użyć adresu po przekierowaniu.
- sprawdzić poprawność działania API sklepu prestashop. W tym celu uruchamiamy URL dodając na jego końcu API np. <u>https://www.adressklapupresta.com/api</u>. Powinno się otworzyć okienko z loginem i hasłem. Jeżeli się nie pojawia okienko logowania lub sklep przechwyci żądanie i przekieruje na strony sklepu to sprawdź czy API jest uruchomione oraz wpisy w .htaccess (plik na serwerze w głównym folderze instalacyjnym sklepu). W tej sytuacji najlepiej skorzystać z usług administratora lub dewelopera Prestashop.
- Jeżeli okienko się pojawia to w polu login wpisujemy klucz API i zatwierdzamy. Jeżeli otrzymamy podstronę z listą podobną do poniższej to należy problem zgłosić do pomocy technicznej aplikacji.

This XML file does not appear to have any style information associated with it. The document tree is shown below. v sprestashop xmlns:xlink="http://www.w3.org/1999/xlink">
v sprestashop xmlns:xlink="http://www.w3.org/1999/xlink">
v sprestashop xmlns:xlink="http://sww.w3.org/1999/xlink">
v sprestashop xmlns:xlink="http://sww.w3.org/1999/xlink">
v sprestashop xmlns:xlink="http://sww.w3.org/1999/xlink">
v sprestashop xmlns:xlink="http://sww.w3.org/1999/xlink">
v sprestashop xmlns:xlink="http://sww.w3.org/1999/xlink">
v sprestashop xmlns:xlink="http://sww.w3.org/1999/xlink">
v sprestashop xmlns:xlink="http://sww.w3.org/1999/xlink">
v sprestashop xmlns:xlink="http://sww.w3.org/1999/xlink">
v sprestashop xmlns:xlink="http://sww.w3.org/1999/xlink">
v sprestashop xmlns:xlink="http://sww.w3.org/1999/xlink">
v sprestashop xmlns:xlink="http://sww.w3.org/1999/xlink">
v sprestashop xmlns:xlink="http://sww.w3.org/1999/xlink">
v sprestashop xmlns:xlink="http://sww.w3.org/1999/xlink">
v sprestashop xmlns:xlink="http://sww.w3.org/1999/xlink">
v sprestashop xmlns:xlink="http://sww.w3.org/1999/xlink">
v sprestashop xmlns:xlink="http://sww.w3.org/1999/xlink">
v sprestashop xmlns:xlink="http://sww.w3.org/1999/xlink">
v sprestashop xmlns:xlink="http://sww.w3.org/1999/xlink">
v sprestashop xmlns:xlink="http://sww.w3.shop.pl/adpresses">
v sprestashop xmlns:xlink="http://sww.w3.shop.pl/adpresses">
v sprestashop xmlns:xlink="http://sww.w3.shop.pl/adpresses">
v sprestashop xmlns:xlink="http://sww.sashop.pl/adpresses">
v sprestashop xmlns:xlink="http://sww.sashop.pl/adpresses">
v sprestashop xmlns:xlink="http://sww.sashop.pl/adpresses"/>
v sprestashop xmlns:xlink="http://sww.sashop.pl/adpresses"/>
v sprestashop xmlns:xlink="http://sww.sashop.pl/adpresses"/>
v sprestashop xmlns:xlink="http://sww.sashop.pl/adpresses"/>
v sprestashop xmlns:xlink="http://sww.sashop.pl/adpresses"/>
v sprestashop xmlns:xlink="http://sww.sashop.pl/adpresses"/>
v sprestashop xmlns:xlink="http://sww.sashop.pl/adpresses"/>
v sprestashop xmlns:xlink="http://sww.sashop.pl/adpresses"/>
v sprestashop xmlns:xlink="http://sww.sashop.pl/adpresses"/>
v sprestashop xmlns:xlink="ht schema Allachiefs"https://sowkasklep.pl/api/addresses?schema-synopsis" type="synopsis"/>
</schema Allachiefs"https://sowkasklep.pl/api/carriers" get="true" put="true" bed="true" head="true">
</schema Allachiefs"https://sowkasklep.pl/api/carriers" get="true" put="true" bed="true" head="true">
</schema Allachiefs"https://sowkasklep.pl/api/carriers" get="true" put="true" bed="true" head="true">
</schema Allachiefs"https://sowkasklep.pl/api/carriers" get="true" put="true" bed="true" head="true">
</schema Allachiefs"https://sowkasklep.pl/api/carriers?schema=lank" type="blank"/>
</schema Allachiefs"https://sowkasklep.pl/api/carriers?schema=lank" type="blank"/>
</schema Allachiefs"https://sowkasklep.pl/api/carriers?schema=lank" type="blank"/>
</schema Allachiefs"https://sowkasklep.pl/api/cart\_rules" get="true" put="true" bed="true" head="true">
</schema Allachiefs"https://sowkasklep.pl/api/cart\_rules" get="true" put="true" bed="true" bed="true" bed="true">
</schema Allachiefs"https://sowkasklep.pl/api/cart\_rules" get="true" put="true" bed="true" bed="true" bed="true">
</schema Allachiefs"https://sowkasklep.pl/api/cart\_rules" get="true" put="true" bed="true" bed="true">
</schema Allachiefs"https://sowkasklep.pl/api/cart\_rules" get="true" put="true" bed="true" bed="true">
</schema Allachiefs"https://sowkasklep.pl/api/cart\_rules" get="true" put="true" bed="true" bed="true">
</schema Allachiefs"https://sowkasklep.pl/api/cart\_rules" get="true" put="true" bed="true" bed="true">
</schema Allachiefs"https://sowkasklep.pl/api/cart\_rules" get="true" put="true" bed="true" bed="true <cschema xlink:href="https://sowkasklep.pl/api/cart\_rules/scnema=synupss type= synupses type= synupses typ <schema xlink:href="https://sowkasklep.pl/apl/combinations" get="true" put="true" post="true" delete="true" head="true">
categories:
categories:
categories:
categories:
categories:
categories:
categories:
categories:
categories:
categories:
categories:
categories:
categories:
categories:
categories:
categories:
categories:
categories:
categories:
categories:
categories:
categories:
categories:
categories:
categories:
categories:
categories:
categories:
categories:
categories:
categories:
categories:
categories:
categories:
categories:
categories:
categories:
categories:
categories:
categories:
categories:
categories:
categories:
categories:
categories:
categories:
categories:
categories:
categories:
categories:
categories:
categories:
categories:
categories:
categories:
categories:
categories:
categories:
categories:
categories:
categories:
categories:
categories:
categories:
categories:
categories:
categories:
categories:
categories:
categories:
categories:
categories:
categories:
categories:
categories:
categories:
categories:
categories:
categories:
categories:
categories:
categories:
categories:
categories:
categories:
categories:
categories:
categories:
categories:
categories:
categories:
categories:
categories:
categories:
categories:
categories:
categories:
categories:
categories:
categories:
categories:
categories:
categories:
categories:
categories:
categories:
categories:
categories:
categories:
categories:
categories:
categories:
categories:
categories:
categories:
categories:
categories:
categories:
categories:
categories:
categories:
categories:
categories:
categories:
categories:
categories:
categories:
categories:
categories:
categories:
categories:
categories:
categories:
categories:
categories:
categories:
categories:
categories:
categories:
categories:
categories:
categories:
categories:
categories:
categories:
categories:
categories:
categories:
categories:
categories:
categories:
categories:
categories:
categories:
categories:
categories:
categories:
categories:
categories:
categories: <schema xlink:href="https://soukasklep.pl/api/combinations?schema=synopsis" type="synopsis"/>
</combinations>
ink:href="https://soukasklep.pl/api/configurations?get="true" put="true" pot="true" delete="true" head="true">
configurations\_link:href="https://soukasklep.pl/api/configurations?schema=blank" type="synopsis"/>
</configurations>
ink:href="https://soukasklep.pl/api/configurations?schema=synopsis"/>
</configurations>
ink:href="https://soukasklep.pl/api/configurations?schema=synopsis"/>
</configurations>
</configurations>
</configurations>
</contacts\_description\_stark.href="https://soukasklep.pl/api/contacts" get="true" put="true" pot="true" head="true">
configurations>
</configurations>
</contacts\_description\_stark.href="https://soukasklep.pl/api/contacts" get="true" put="true" pot="true" head="true">
configurations>
</contacts\_description\_stark.href="https://soukasklep.pl/api/contacts" get="true" put="true" pot="true" head="true">
configurations>
</contacts\_description\_stark.href="https://soukasklep.pl/api/contacts" get="true" put="true" pot="true" head="true">
configurations>
</contacts\_description\_stark.href="https://soukasklep.pl/api/contacts" get="true" put="true" pot="true" head="true">
configurations>
</contacts\_description\_stark.href="https://soukasklep.pl/api/contacts" get="true" put="true" pot="true" head="true">
configurations="true" head="true">
configurations="true" head="true">
configurations="true" head="true">
configurations="true" head="true">
configurations="true" head="true">
configurations="true" head="true">
configurations="true" head="true">
configurations="true" head="true">
configurations="true" head="true">
configurations="true" head="true">
configuration="true" head="true">
configuration="true" head="true">
configuration="true" head="true">
configuration="true" head="true">
configuration="true" head="true">
configuration="true" head="true">
configuration="true" head="true">
configuration="true" head="true">
configuration="true" head="true">
configuration="true" head="true">
c </contacts> <contacts> <contact\_management\_system xlink:href="https://sowkasklep.pl/api/content\_management\_system" get="true" put="true" post="true" delete="true" head="true" head="true"

#### Kontakt techniczny

bok@onisoft.pl

+ 48 695 590 312

www.onisoft.pl